# **Der MS - PHOTOEDITOR**

## Inhaltsverzeichnis

### **Der MS - PHOTOEDITOR**

#### **Einleitung**

Dateiformate

Das Photoeditor Hauptfenster

#### Das Effektemenü

- Scharfzeichnen Weichzeichnen Negativ Verfeinern Plakateffekt Solarisation
- <u>Spezielle Effekte</u> <u>Kreide und Zeichenkohle</u> <u>Relief</u> Zeichenstift <u>Briefpapier</u> <u>Wasserfarbe</u> <u>Buntglas</u> <u>Stempel</u> <u>Strukturgeber</u>
- Das Bildmenü Zuschneiden Drehen Ausgleichung

Möglichkeiten der Symbolleiste Beispiel für Verwischen Transparenz.

## Einleitung

#### Zurück zum Inhaltsverzeichnis

Im Gegensatz zu *Photoshop* gehört der *Microsoft Photo Editor* eher zur Amateurklasse der Photobearbeitungsprogramme. Doch auch für den Laien kann dieser dem Benutzer viel Vergnügen bereiten. Es gibt viel Interessantes zu entdecken.

Sie haben die Möglichkeit, ihr Foto ganz individuell zu bearbeiten, wie zum Beispiel Helligkeit und

Kontraste bestimmen, künstlerische oder Spezialeffekte erzeugen oder Ihre Fotos per Email versenden. Ganz banale Bearbeitungen - wie zum Beispiel die Größe ändern, Ränder hinzufügen oder die Fotos zuschneiden, sind natürlich auch machbar.

Man hat ferner die Möglichkeit, verschiedene *Effekte* zu erzielen - z.B. *Scharf*- oder *Weichzeichnen*, *Plakateffekte* erzielen oder auch ein Foto in ein *Aquarell* oder in ein *Relief* umzuwandeln.

## Dateiformate

Zurück zum Inhaltsverzeichnis

Der *Microsoft Photo Editor* kennt u.a. folgende Dateiformate:

BMP: Beim *bmp* Format sind zwei Darstellungsvarianten wählbar: entweder 256 Farben in Palettendarstellung (eine *Palette* ist eine Tabelle der zur Verfügung stehenden Farben) oder 24 Bit je Pixel (d.h. ein Byte pro Grundfarbe).

GIF: maximal 256 Farben in Palettendarstellung. Die *Transparenz* wird als "tranparente Farbe" gespeichert; Die Originalfarbe geht verloren. (Mehr zur *Transparenz* s.u.)

JPG: 8 Bit oder 24 Bit je Pixel. Das JPG-Format erlaubt eine Reduktion der Dateigröße auf Bruchteile der Originalgröße, allerdings wird dann die Qualität durch Reduktion "unwichtiger" Bilddetails in hohen Komprimierungsstufen vermindert. Ein guter Kompromiss zwischen Qualität und Größe liegt i.d.R. bei 50% - 70% (s.u.).

TIFF: Auch hier wieder 8 Bit bzw. 24 Bit je Pixel. In der 8 Bit Einstellung ist keine *Transparenz* möglich, bei 24 Bit wird die *Transparenz* ebenfalls im *Alphakanal* gespeichert.

Das Dateiformat eines Bildes kann beim Speichern-Fenster festgelegt werden, z.B.:

| 5peichern u                                          | nter                             |                                    |                                  |           |             |             |                 |            | _                    | ?      |
|------------------------------------------------------|----------------------------------|------------------------------------|----------------------------------|-----------|-------------|-------------|-----------------|------------|----------------------|--------|
| Speichern                                            | Desktop                          |                                    |                                  |           |             | - 🖬 🍅 💷 -   |                 |            |                      |        |
| Eigene D<br>Arbeitspi<br>Netzwerl<br>Acer<br>AWK 200 | ateien<br>latz<br>kumgebur<br>)3 | ng                                 |                                  |           |             |             |                 |            |                      |        |
| Dateiname:<br>Dateityp:                              | Unbe                             | nannt1.j<br>-Dateifo               | pg<br>irmat (*.j                 | ipg;*.jp  | eg)         |             |                 | -<br>7     | Speicher<br>Abbreche | ו<br>n |
| Reduzieren                                           |                                  |                                    |                                  |           |             |             |                 |            |                      |        |
| K <b>onvertieren</b><br>Komprimierur                 | zu: Grau<br>True<br>Ig: Grau     | iskalieru<br>Color (2<br>iskalieru | ıng (8 bi<br>24 bit)<br>ng (8 bi | it)<br>t) |             |             |                 |            |                      |        |
| JPEG-Quali                                           | tätsfaktor                       | (1 - 100                           | ):90                             |           |             |             |                 |            |                      |        |
|                                                      | i i                              | т.                                 | т і                              | a         | 1           | ĩ.          | Ł               | ì          |                      |        |
| <br>Kleinere                                         | · ·<br>Datei/ge                  | ,<br>ringere                       | , ,<br>Qualität                  | ,<br>G    | ,<br>rößere | '<br>Datei/ | _ ′j<br>′gute ∣ | <br>Qualit | ät                   |        |

Die zusätzlichen Einstellungen können über "Weitere" eingeblendet, über "Reduzieren" ausgeblendet werden.

## **Das Photoeditor Hauptfenster**

Zurück zum Inhaltsverzeichnis

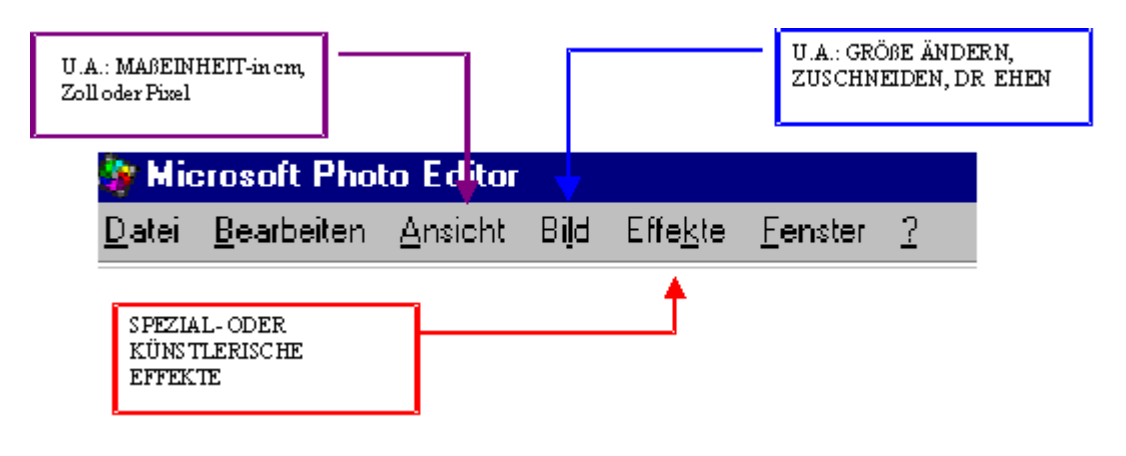

## Das Effektemenü

| <u>S</u> charfzeichnen<br><u>W</u> eichzeichnen<br><u>N</u> egativ<br><u>V</u> erfeinern<br>PJakateffekt<br>S <u>o</u> larisation                                                                                   | Hier sieht man das <i>Effektemenü</i> .<br>Normale <i>Effekte</i> sind durch den oberen<br>Teil einzufügen.                                                                                                    |
|----------------------------------------------------------------------------------------------------|----------------------------------------------------------------------------------------------------|
| <u>K</u> reide und Zeichenkohle<br><u>R</u> elief<br>Zeichenstift<br>Briefgapier<br>W <u>a</u> sserfarbe<br><u>B</u> untglas<br>St <u>e</u> mpel<br>St <u>e</u> mpel                                                | Kreativ austoben kann man sich im<br>unteren Teil mit Hilfe dieser<br><i>Verfremdungseffekte</i> .                                                                                                    |
| Scharfzeichnen<br>Weichzeichnen<br>Negativ<br>Verfeinerm<br>Plakateffekt<br>Sglarisation<br>Kreide und Zeichenkohle<br>Belief<br>Zeichenstift<br>Briefpapier<br>Wasserfarbe<br>Buntglas<br>Stempel<br>Strukturgeber | Besitzt das zu bearbeitende Bild eine<br>256-Farben-Palette, sind einige <i>Effekte</i><br>nicht nutzbar.<br>Will man diese <i>Effekte</i> dennoch nutzen,<br>so muß das Bild vorher ins TrueColor-<br>Format umgewandelt werden (z.B. über<br>das <i>Eigenschaften</i> -Fenster, s.o.) |

Nachfolgend werden die verschiedenen Optionen des Effekte-Menüs vorgestellt...

## Scharfzeichnen

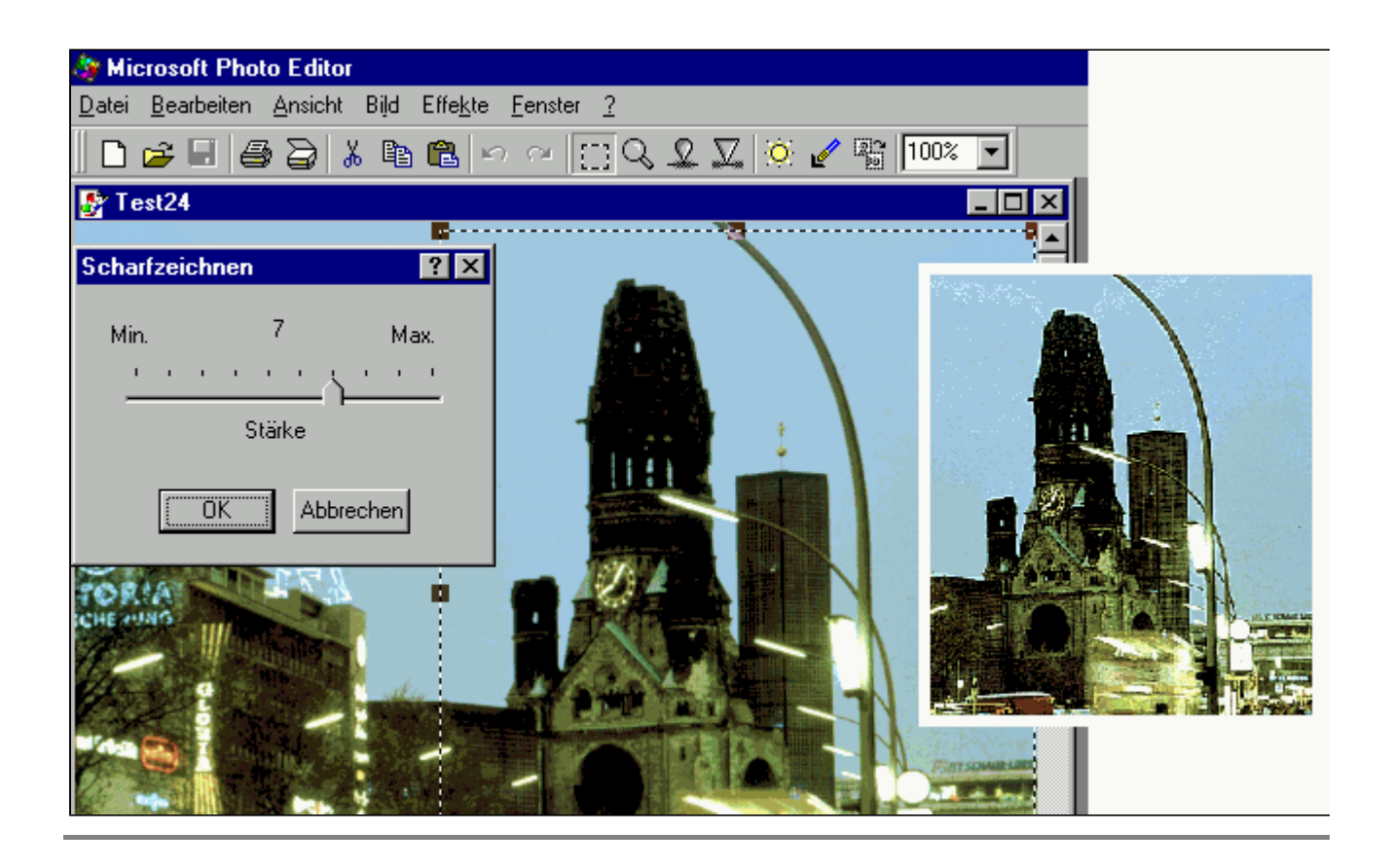

#### Weichzeichnen

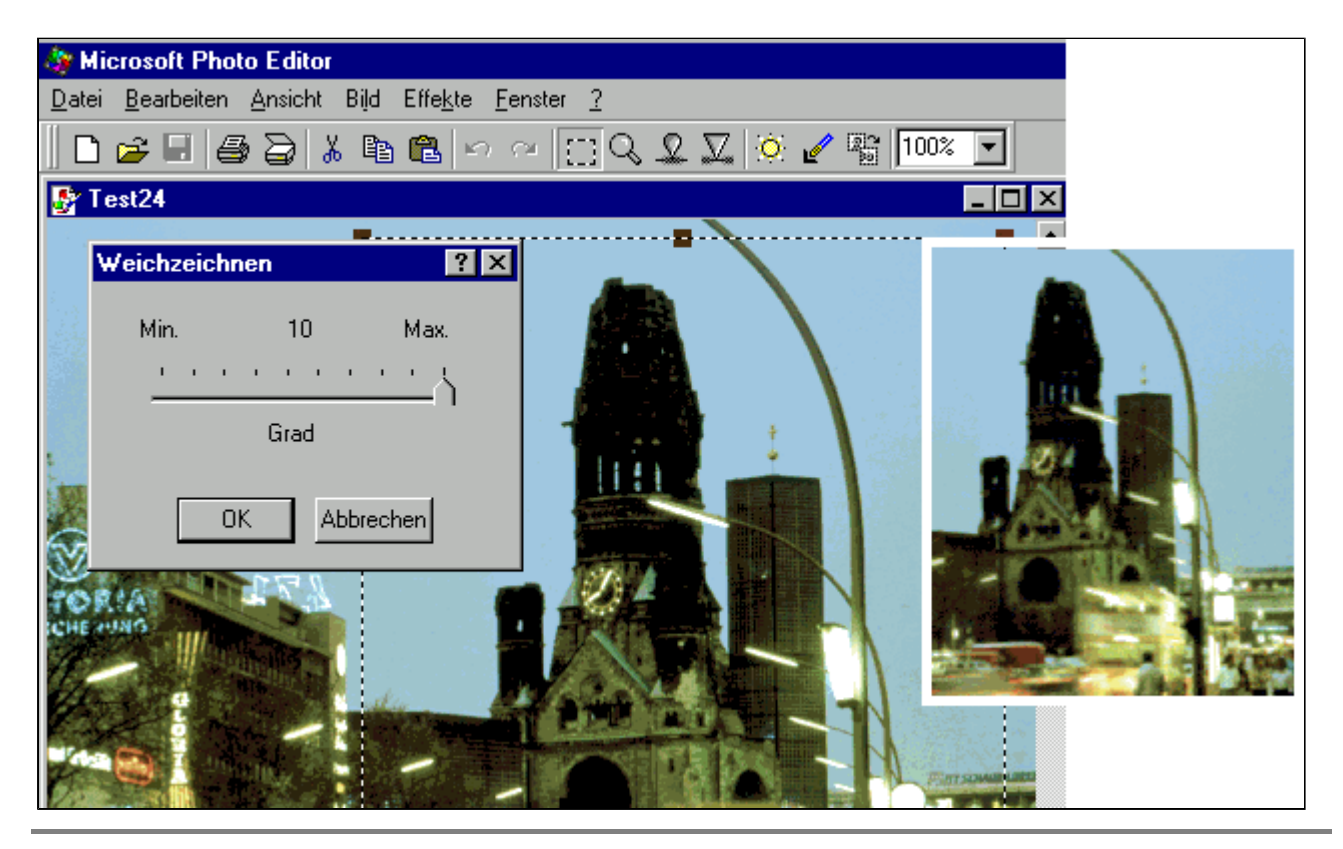

### Negativ

Zurück zum Inhaltsverzeichnis

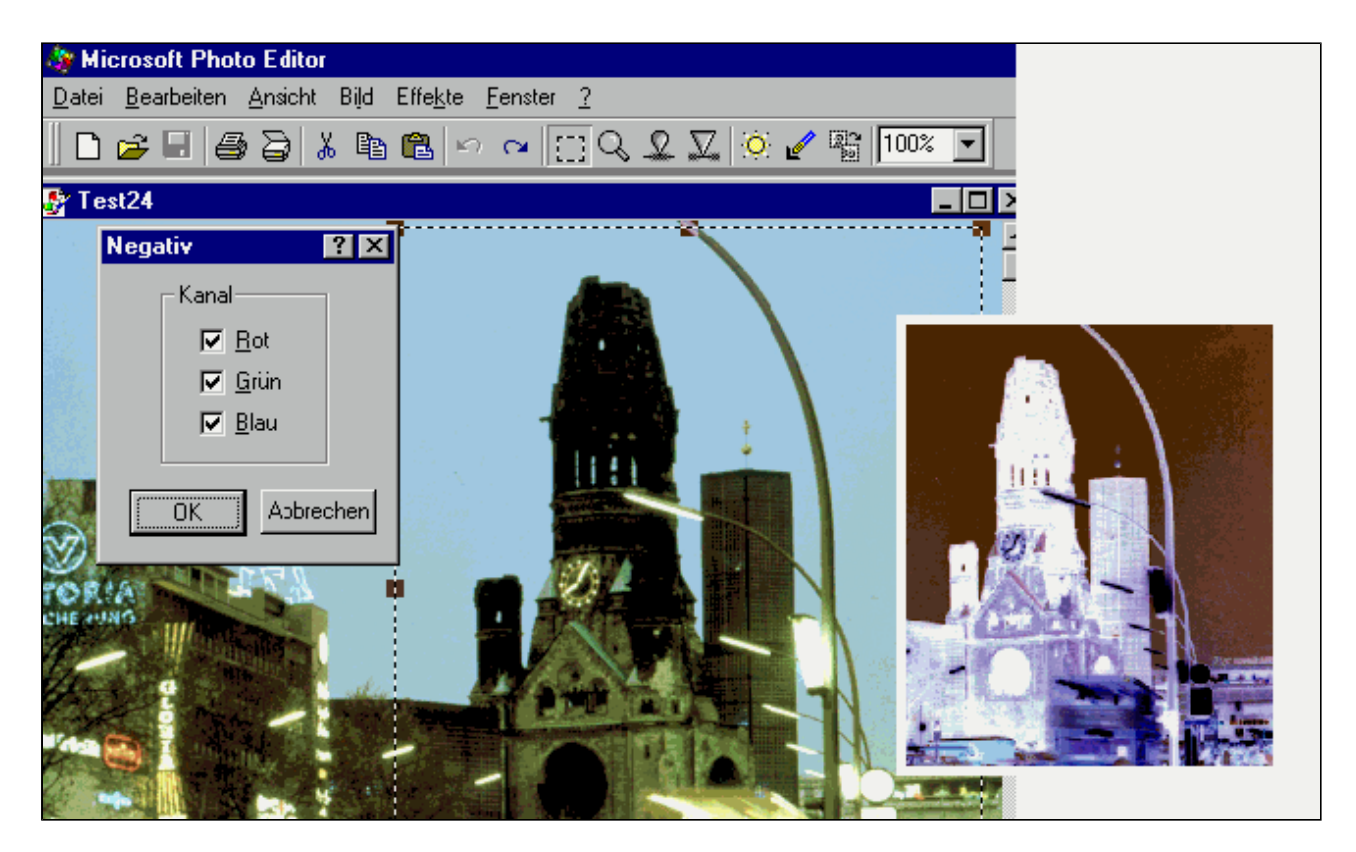

Die Farbinformation eines Bildpunktes wird meistens (durch additive Farbmischung) aus RGB-Anteilen, d.h. aus den Grundfarben Rot, Grün und Blau, zusammengesetzt. Jeder Farbanteil wird dabei durch 1 Byte dargestellt, also durch Werte von 0 bis 255.

Beispiel: Hat der Bildpunkt die Farbanteile Rot: 255, Grün: 255, Blau: 0 so ist die Farbe des Bildpunktes Gelb.

Bei einer Umwandlung ins Negativ auf allen drei Kanälen hätte dieser Bildpunkt die Farbanteile *Rot*: 0, *Grün*: 0, *Blau*: 255, d. h. seine Farbe wäre *Blau*.

Praktische Anwendung: Scan und Bearbeitung von Negativen, denn hier läßt sich das Original-Bild in ein Negativ umwandeln.

#### Verfeinern

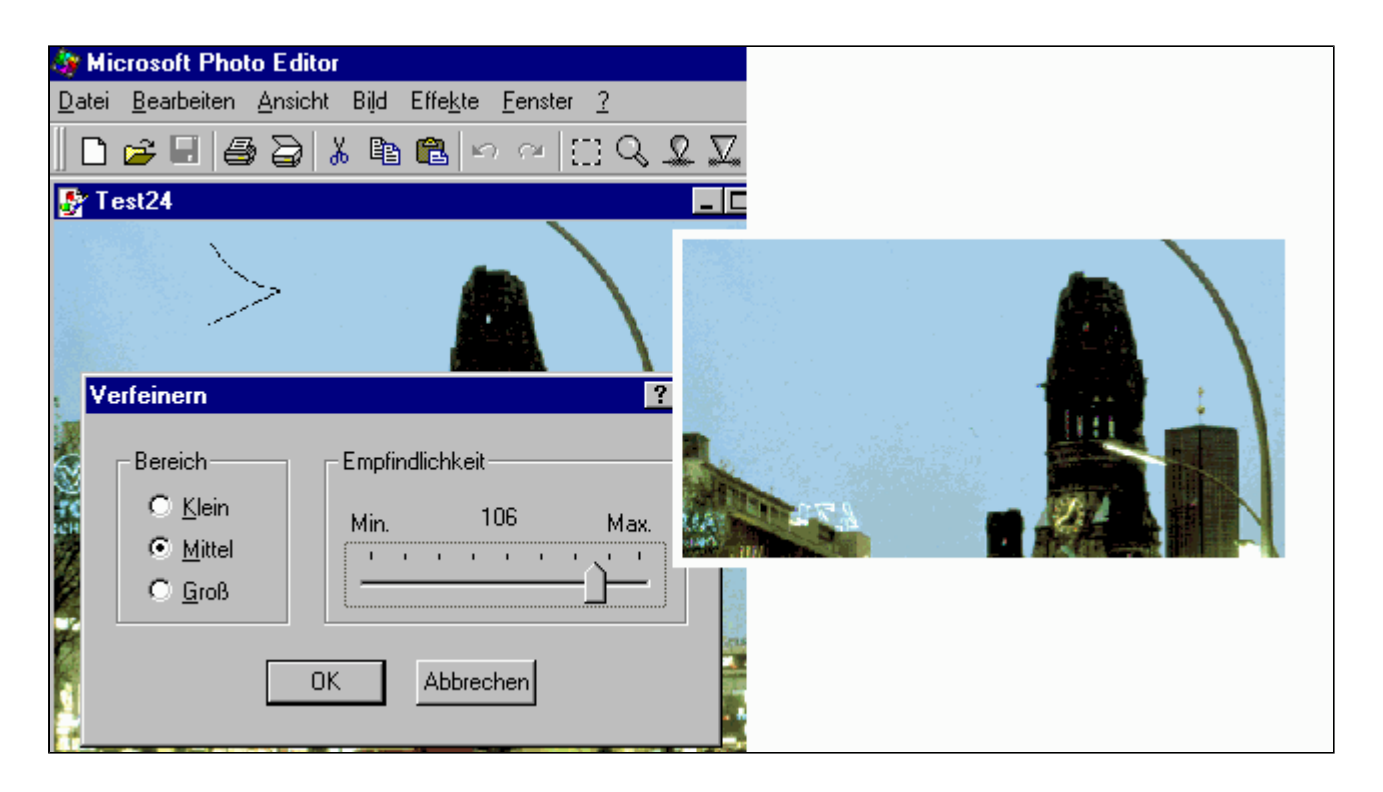

Über dieses Menü lassen sich Flecken oder Unsauberkeiten aus einem TrueColor-, Paletten- oder Graustufen-Bild entfernen. Der Empfindlichkeitsregler stellt die zu erfassende Farbabweichung ein.

Im rechten Beispiel ist kein "Kratzer" mehr zu erkennen, allerdings sind auch einige Details in der Kirchturmspitze verschwunden.

#### Plakateffekt

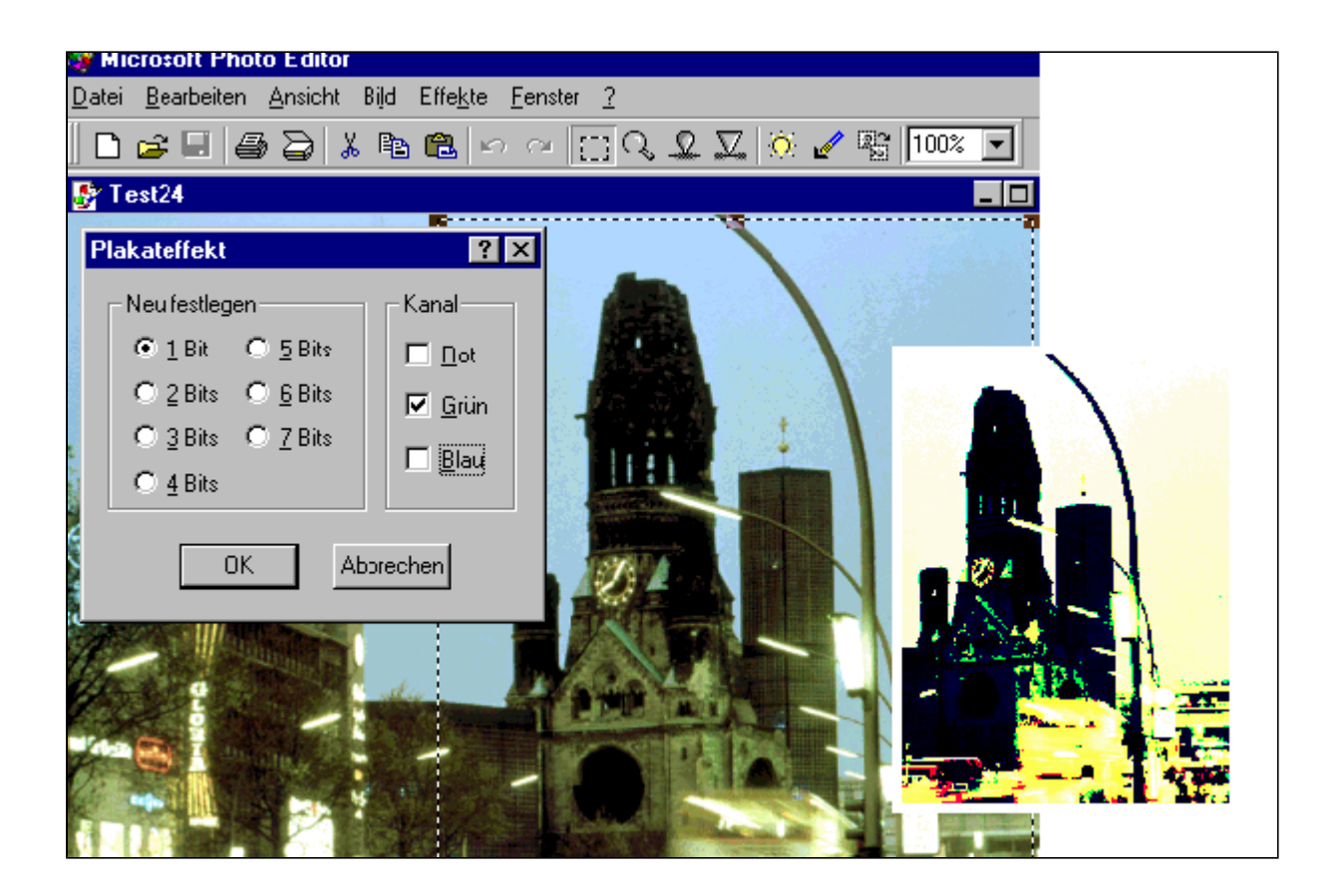

Die Feinheit der Farbabstufungen ist künstlich beschränkbar - die Reduzierung der Bits und Einstellung des Farbkanals ermöglicht so eine gröbere Abstufung des Bildes und den sogenannten *Plakateffekt*.

Pro Farbkanal gibt es die 8 Bit-Standardabstufung, d.h. 256 Farben. Reduziert man die Bit-Anzahl, werden gleichzeitig die Farbabstufungen reduziert, wie unten definiert:

- 1 Bit = 2 Farben
- 2 Bits = 4 Farben
- 3 Bits = 8 Farben
- -4 Bits = 16 Farben
- -5 Bits = 32 Farben
- 6 Bits = 64 Farben
- 7 Bits = 128 Farben

#### **Solarisation**

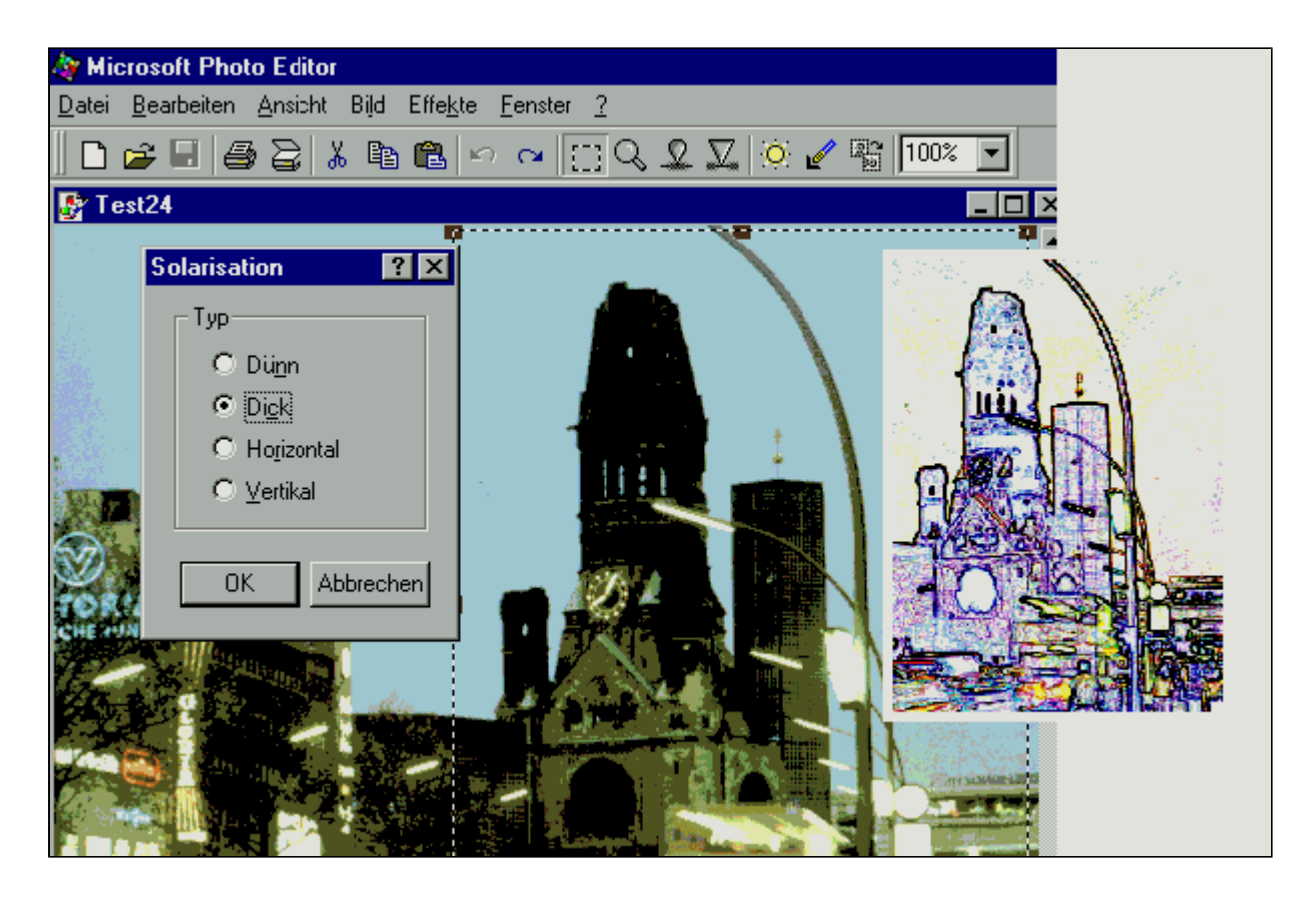

Hier werden also die Kontrastwechsel hervorgehoben.

### Relief

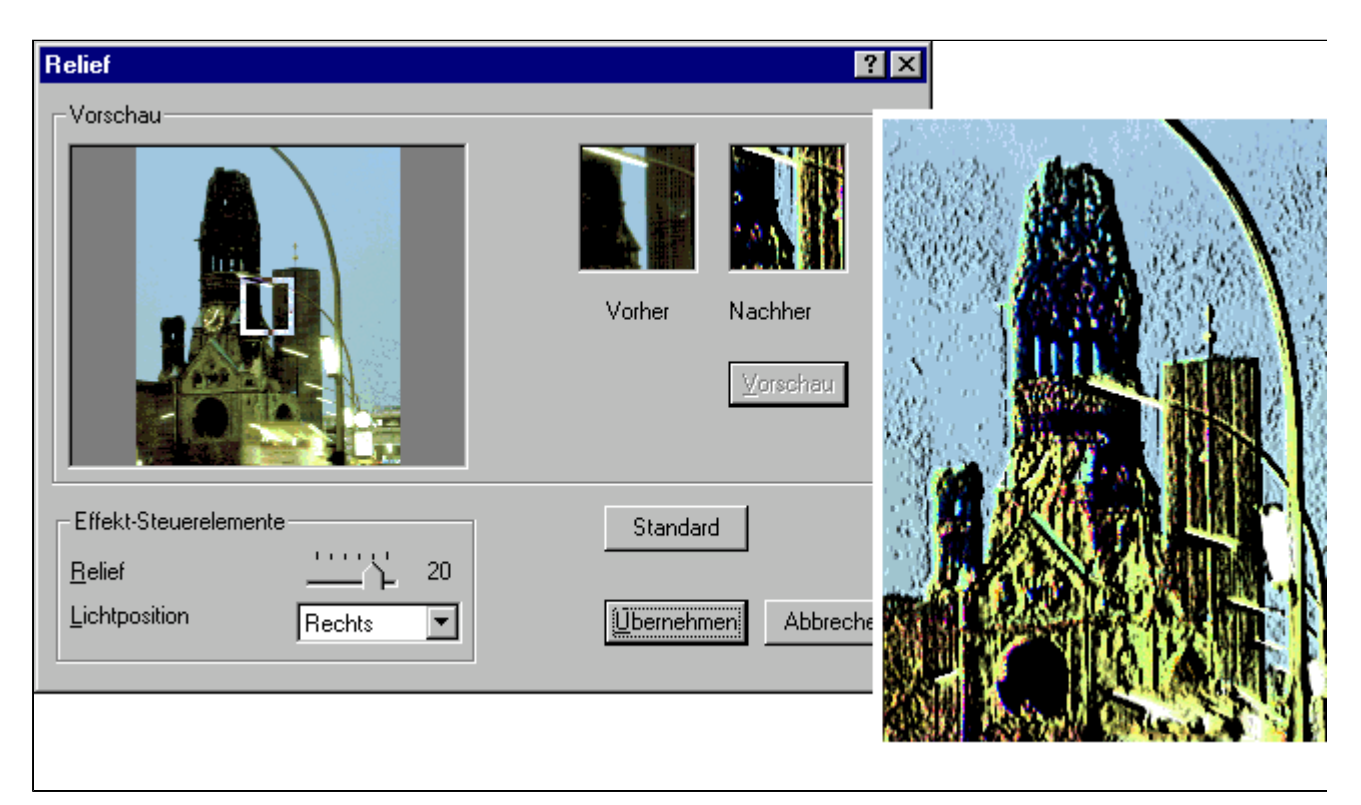

## **Spezielle Effekte**

Zurück zum Inhaltsverzeichnis

... um bereits erwähnte "künstlerische Effekte" zu erzielen.

### Kreide und Zeichenkohle

#### Zurück zum Inhaltsverzeichnis

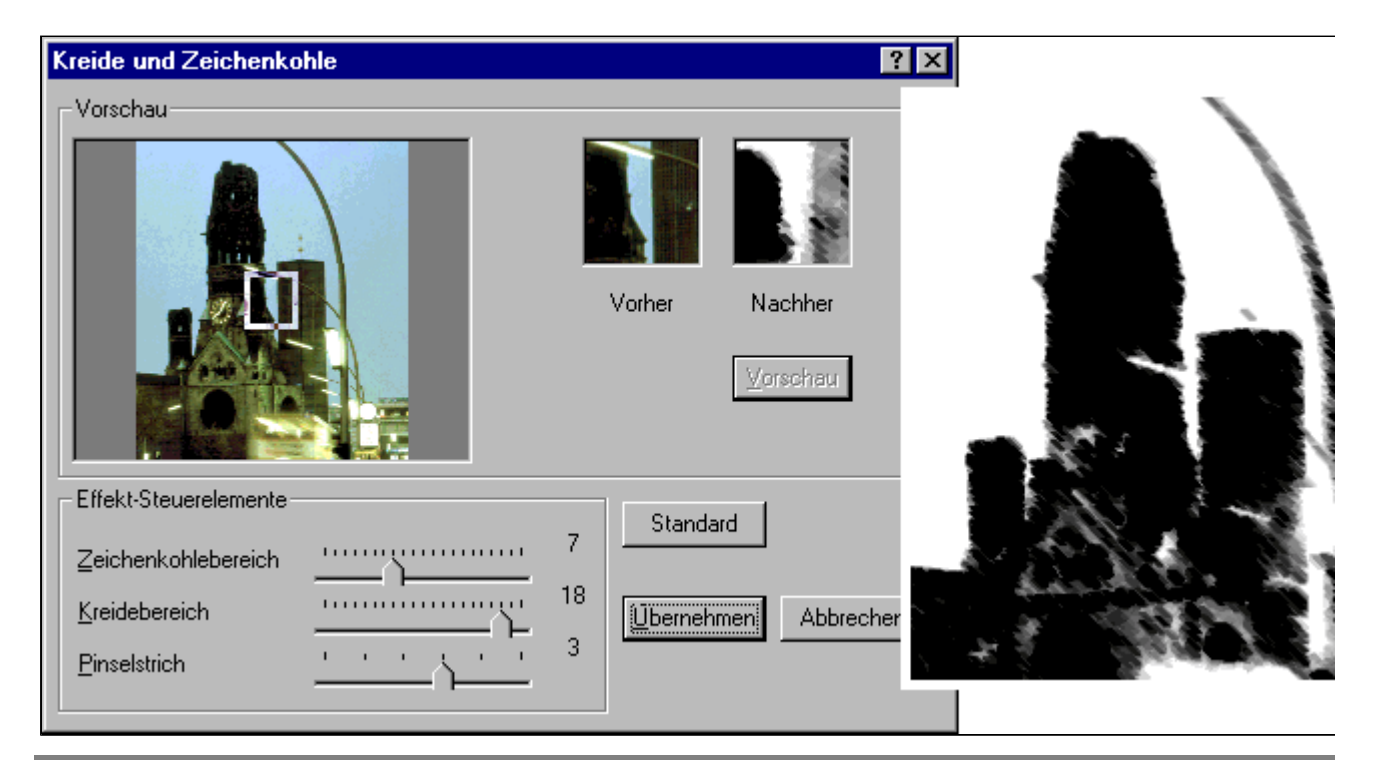

#### Zeichenstift

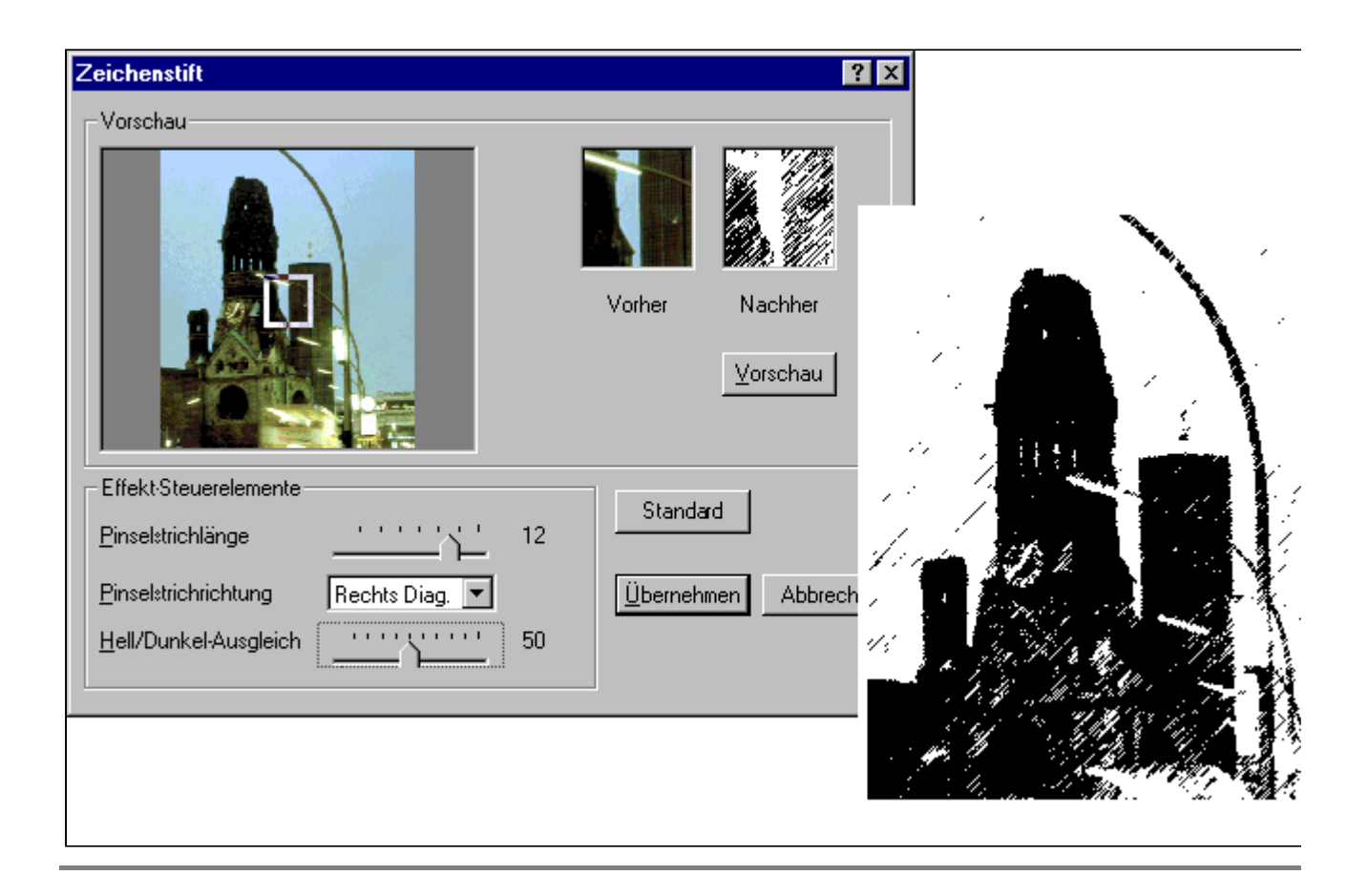

## Briefpapier

| Briefpapier<br>Vorschau                                           | ? ×   Vorher Nachher   Vorschau |
|-------------------------------------------------------------------|---------------------------------|
| Effekt-Steuerelemente 25   Bildausgleich 1   Körnung 1   Belief 5 | Standard<br>Ubernehmeni Abbrech |

#### Wasserfarbe

#### Zurück zum Inhaltsverzeichnis

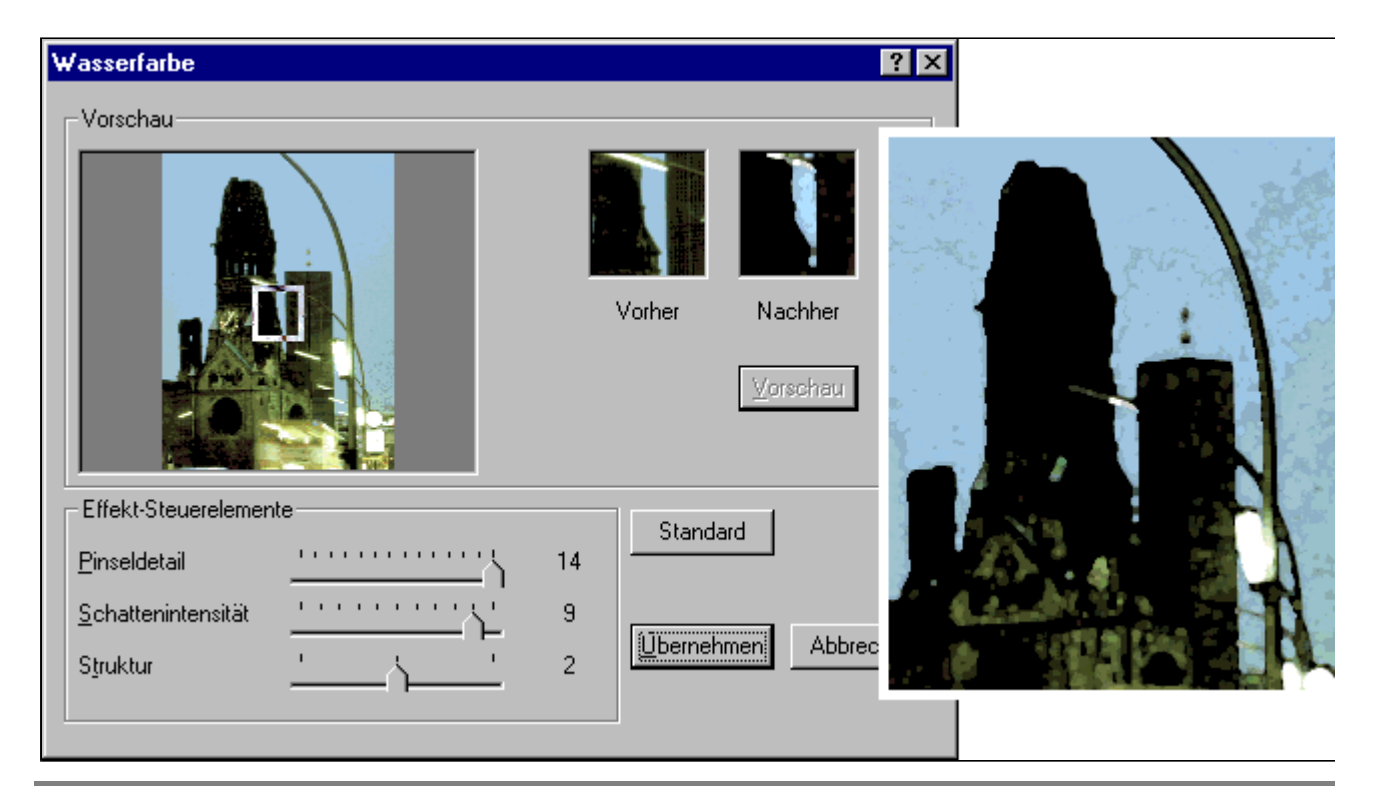

## Buntglas

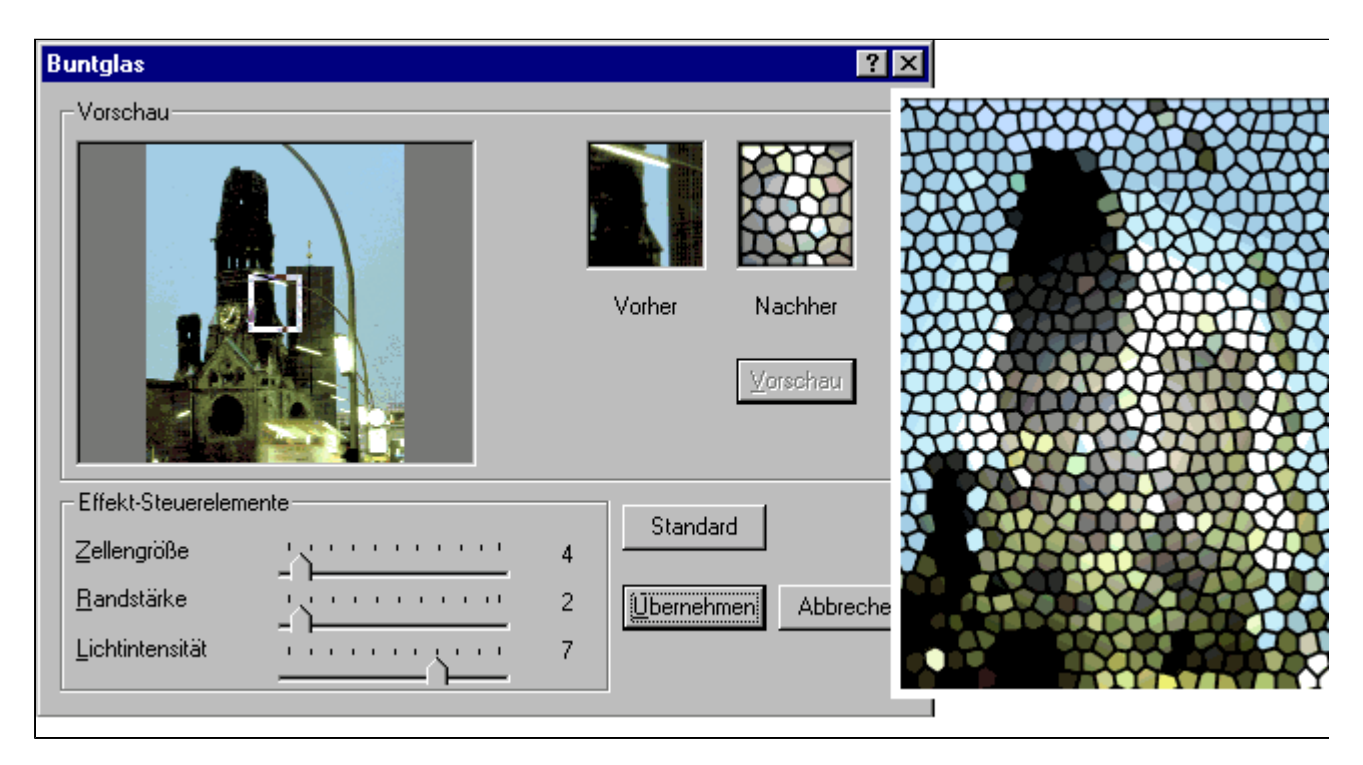

### Stempel

#### Zurück zum Inhaltsverzeichnis

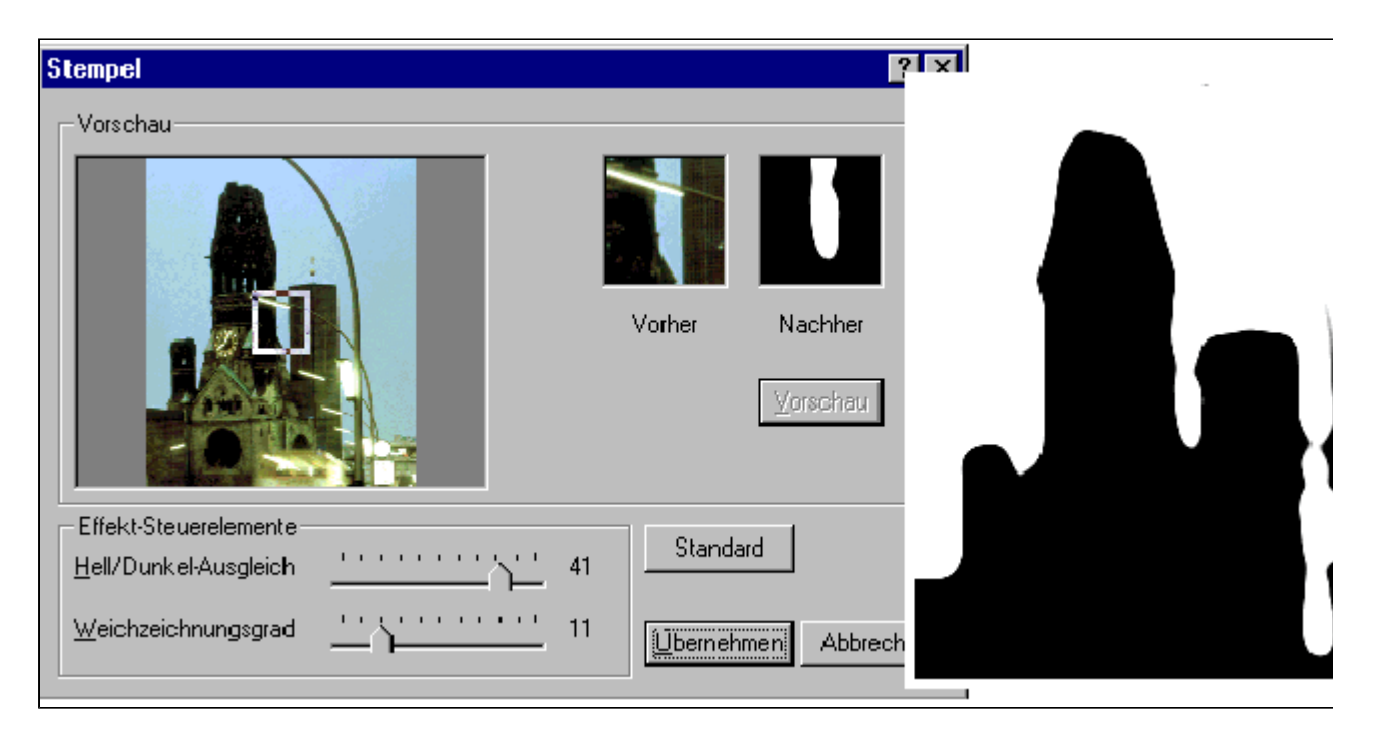

## Strukturgeber

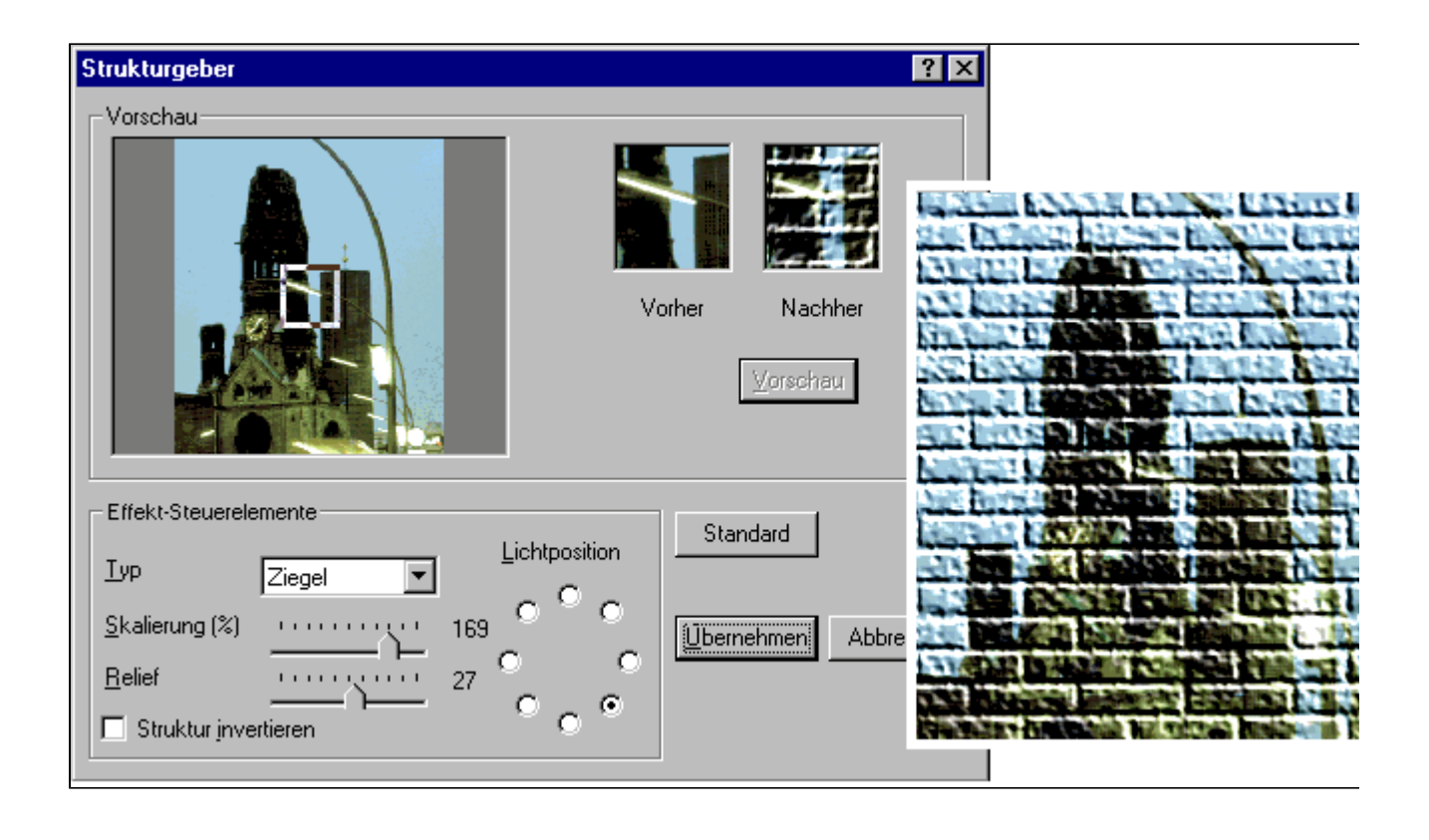

## Das Bildmenü

Zurück zum Inhaltsverzeichnis

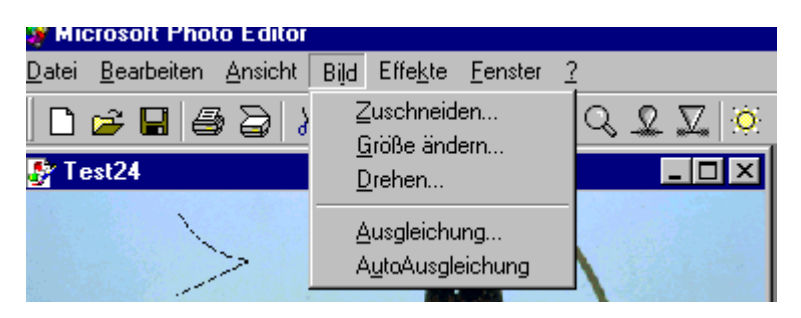

... z.B. um die Bildgröße oder -form zu ändern.

Die Maßangaben sind entweder in *Cm*, *Zoll* oder *Pixel* einstellbar.

Um entsprechende *Rahmeneffekte* zu erzielen, hat man die Möglichkeit das *Hinzufügen* und *Zuschneiden* von Rändern zu kombinieren. Wenn man hier also *unten* 10 cm einstellt, wird erreicht, daß 2,67 cm unten "weggeschnitten" wird.

Eine Vorgabe für die zu verwendenden Werte ist über eine vorherige Markierung im Foto selbst einzustellen.

| Zuschneiden            |                 |            | ? ×           |
|------------------------|-----------------|------------|---------------|
| Ränder hinzufügen      |                 |            | ОК            |
| Lin <u>k</u> s: 0,00   | <u>O</u> ben:   | 0,00       | Abbrechen     |
| Re <u>c</u> hts: 0,00  | <u>U</u> nten:  | 0,00 🛨     | Ejnheit: Cm 💌 |
| Ränder zuschneiden     |                 |            |               |
| Li <u>n</u> ks: 0,00 🔺 | O <u>b</u> en:  | 0,00 🔺     | Rechteck      |
| <u>R</u> echts: 13,04  | Un <u>t</u> en: | 12,67 🛨    | © 0⊻al        |
| Ecken                  | 04              |            |               |
| <u>G</u> röße: 1 🔹     | - 50j-          | Links      | Rechts        |
|                        | Oben            | Abgerundet |               |
|                        | Unten           | Umgeknickt | Ausgeschnitte |
|                        |                 |            |               |

Nachfolgend einige Beispiele...

### Zuschneiden

Zurück zum Inhaltsverzeichnis

Ecken?

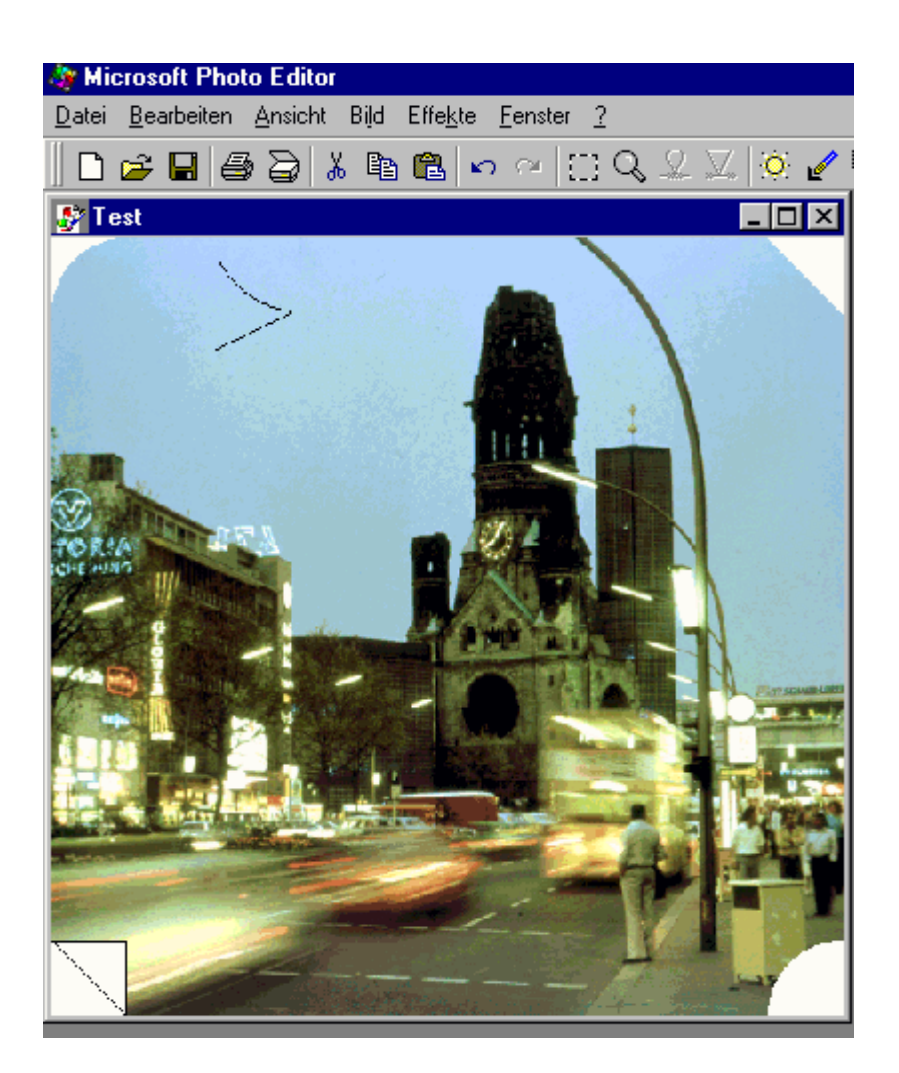

... oder vielleicht oval?

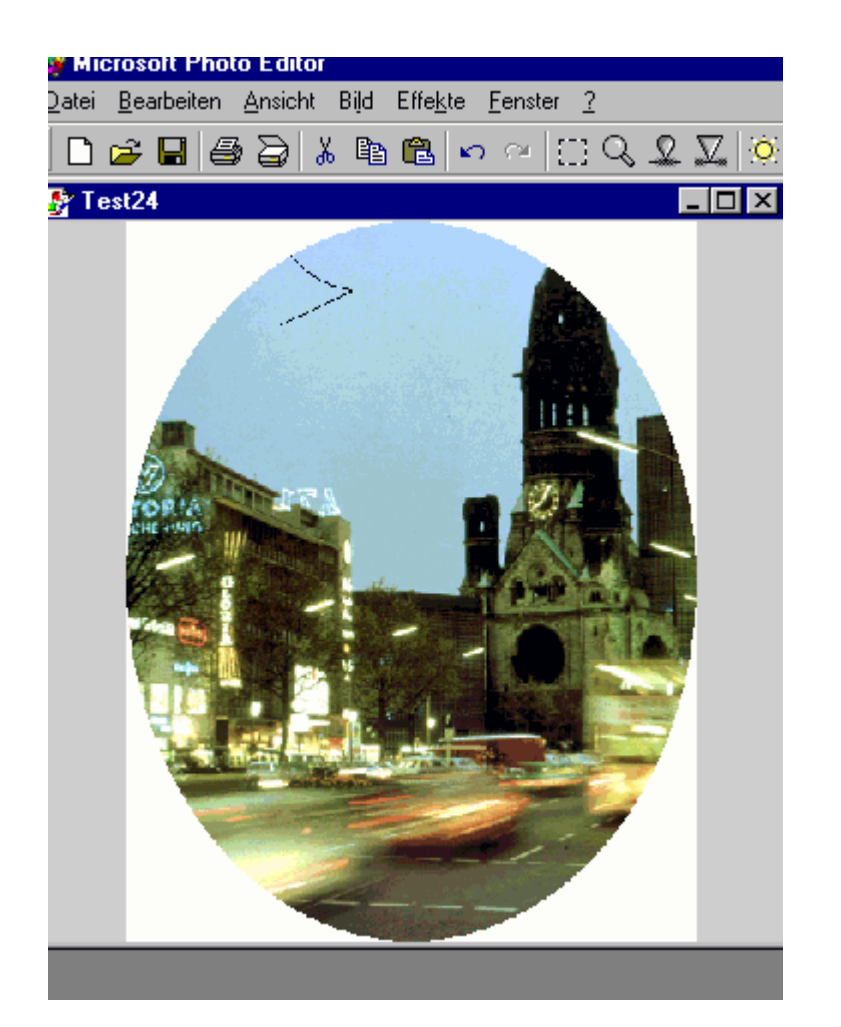

### Drehen

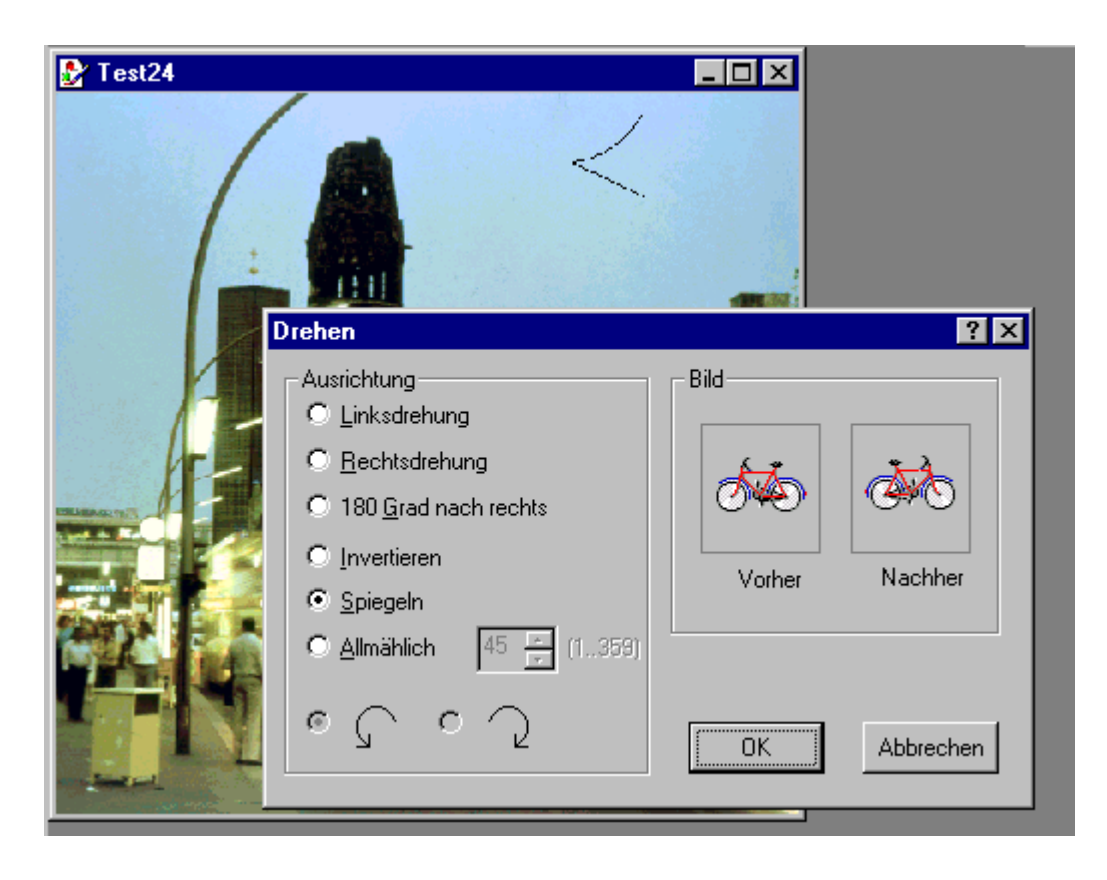

Spiegeln?

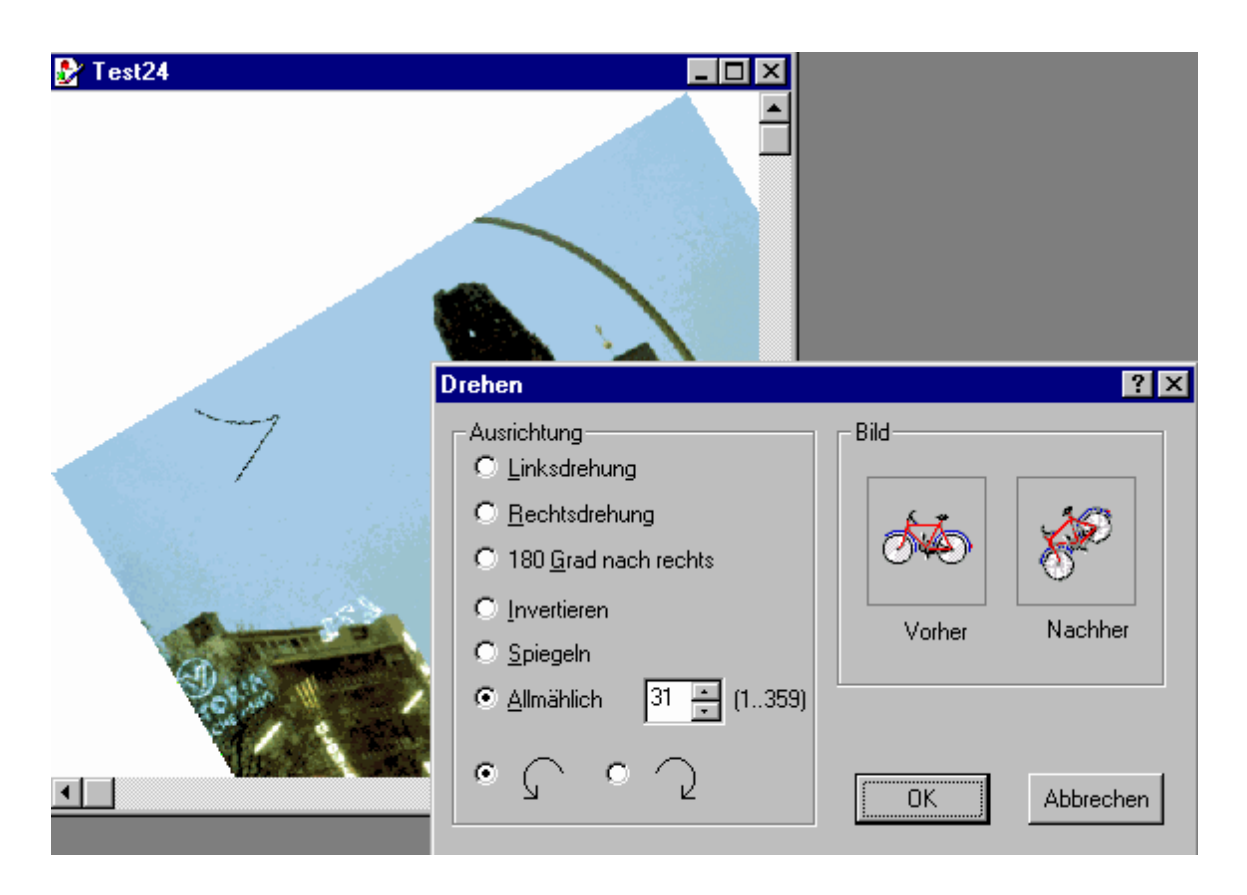

... oder vielleicht drehen?

### Ausgleichung

#### Zurück zum Inhaltsverzeichnis

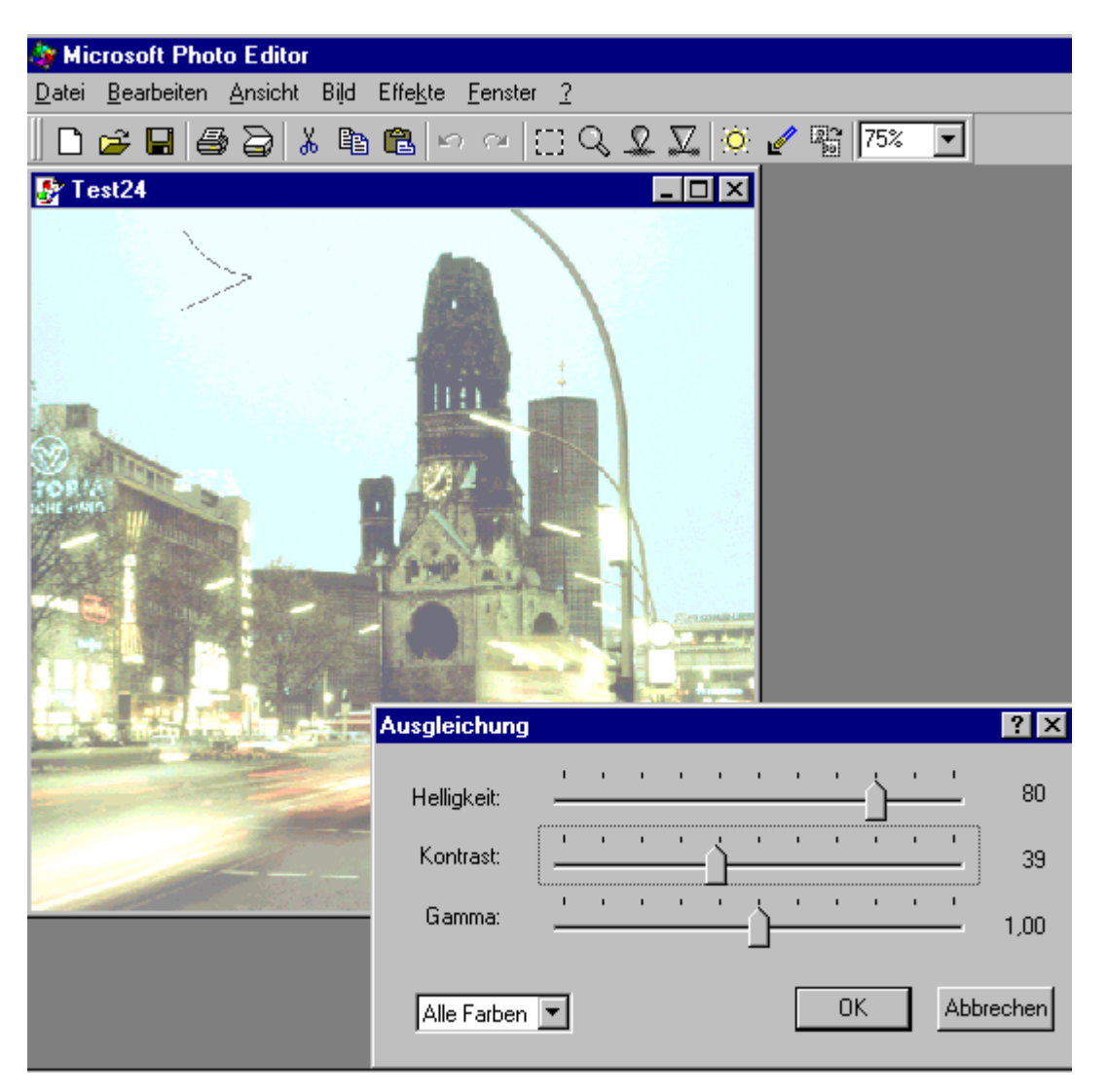

Um den Weißanteil in den Farben und Graustufen zu ändern, benutzt man den Helligkeitsregler. Der Kontrastregler ändert die Differenz zwischen angrenzenden Farben oder Graustufen.

Um alle Farben anzupassen, klickt man auf *Alle Farben*; Um die Farben einzeln anzupassen, wählt man *Rot*, *Grün* oder *Blau*.

## Möglichkeiten der Symbolleiste

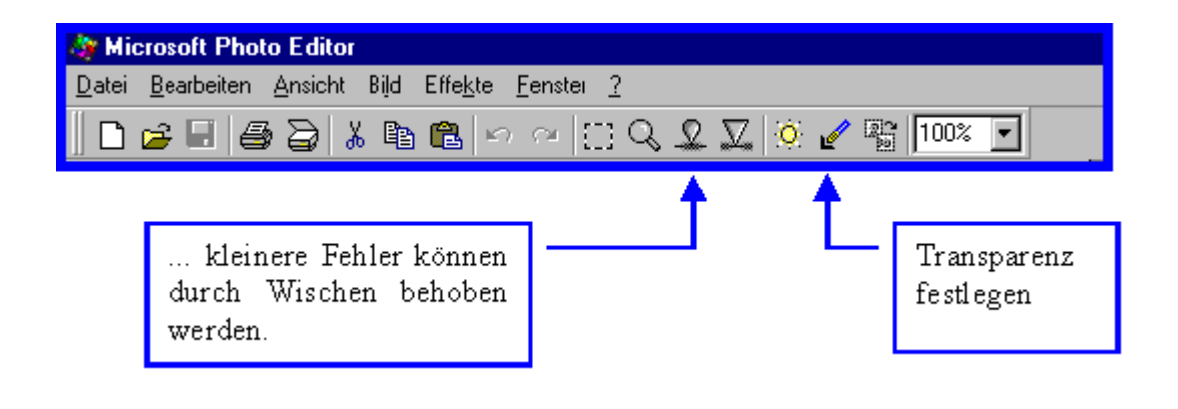

### Beispiel für Verwischen

Zurück zum Inhaltsverzeichnis

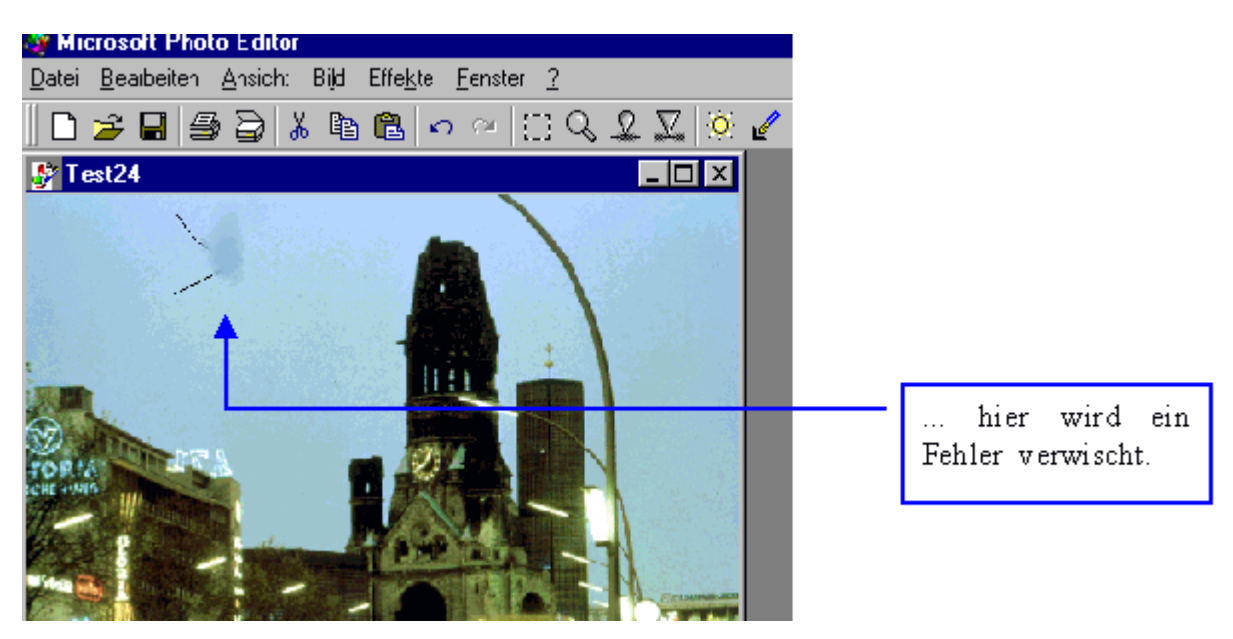

Dieses Fenster erhält man über das Kontextmenü des Verwischen-Icons:

... die Wirkung des *Wischfingers* ist also individuell einstellbar.

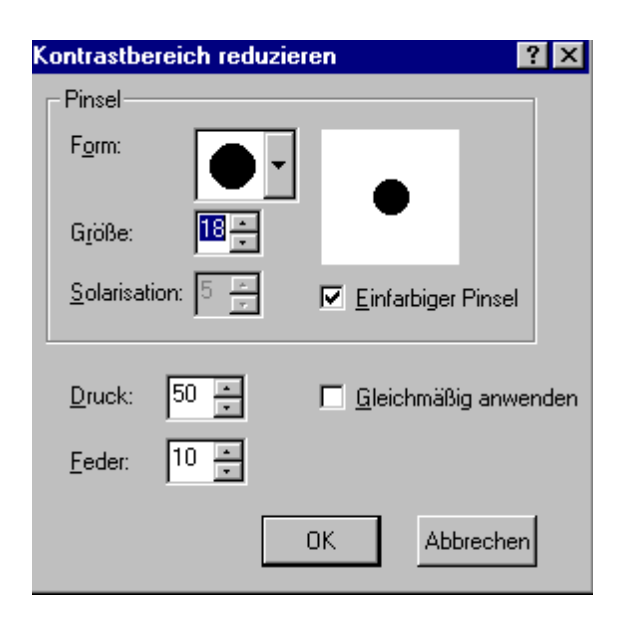

#### Transparenz

#### Zurück zum Inhaltsverzeichnis

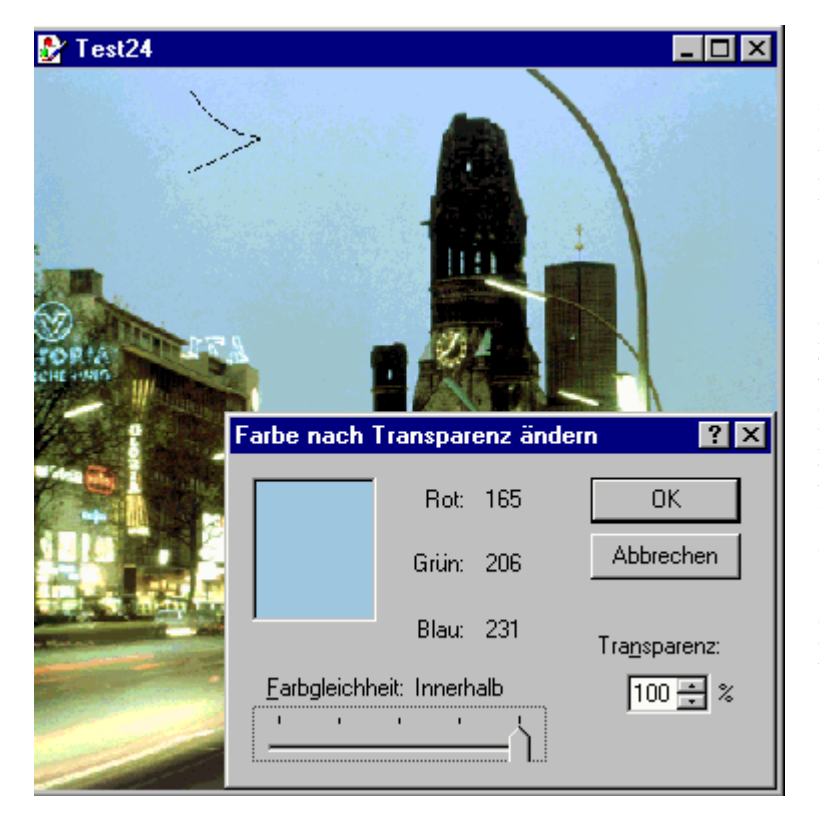

Hier hat man die Möglichkeit, transparente Bereiche festzulegen. Die Farbe, die transparent werden soll, ist mittels Mausklick einzustellen.

In den Feldern **Rot**, **Grün** und **Blau** sind die Werte angegeben, die der transparent zu machende Bildpunkt enthält. Soll ein größerer Farbbereich transparent gemacht werden, ist die Farbgleichheit über den Regler einzustellen. Im Feld *Transparenz* ist festzulegen, wie durchsichtig die "transparenten" Bereiche werden sollen.

Transparente Bereiche werden durch das Schachbrettmuster kenntlich

gemacht...

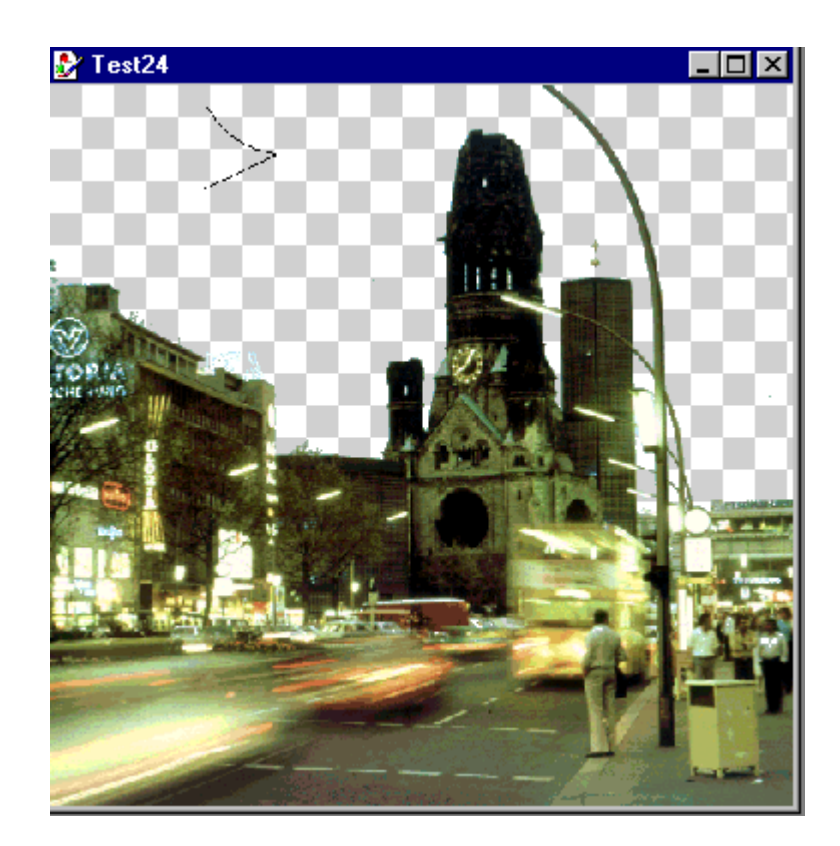

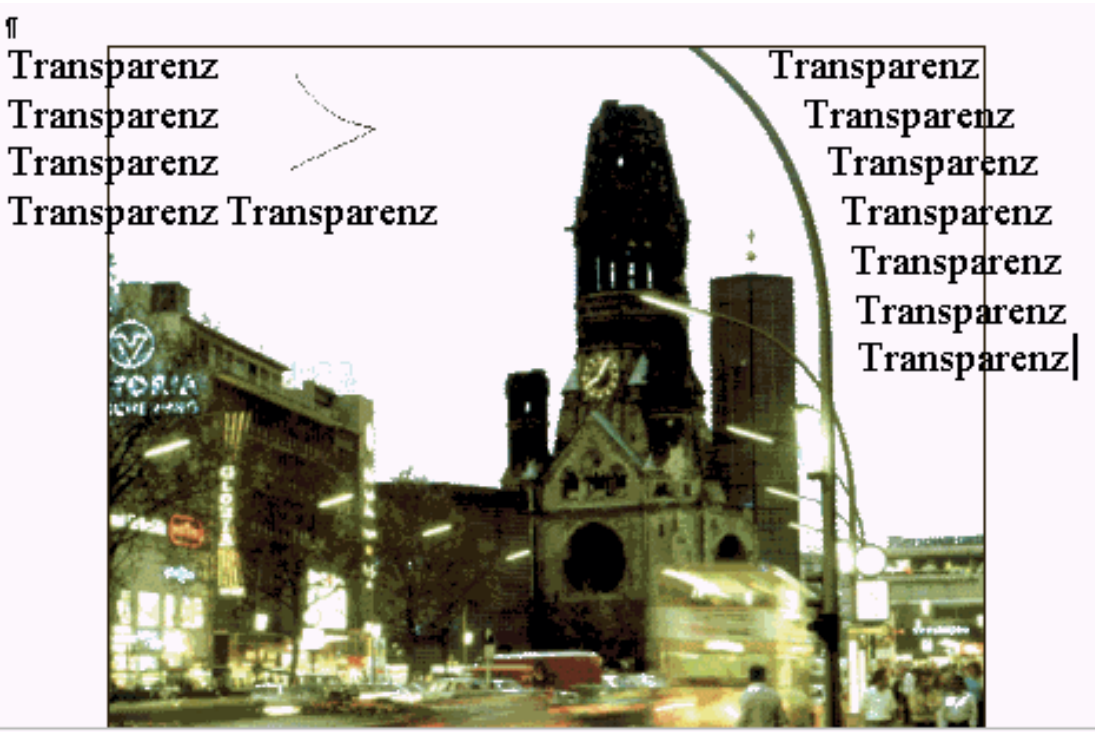

Anwendungsbeispiel

Durch die transparenten Bereiche wird der Hintergrund sichtbar, z.B. ein Hintergrundfoto oder Hintergrundtext.